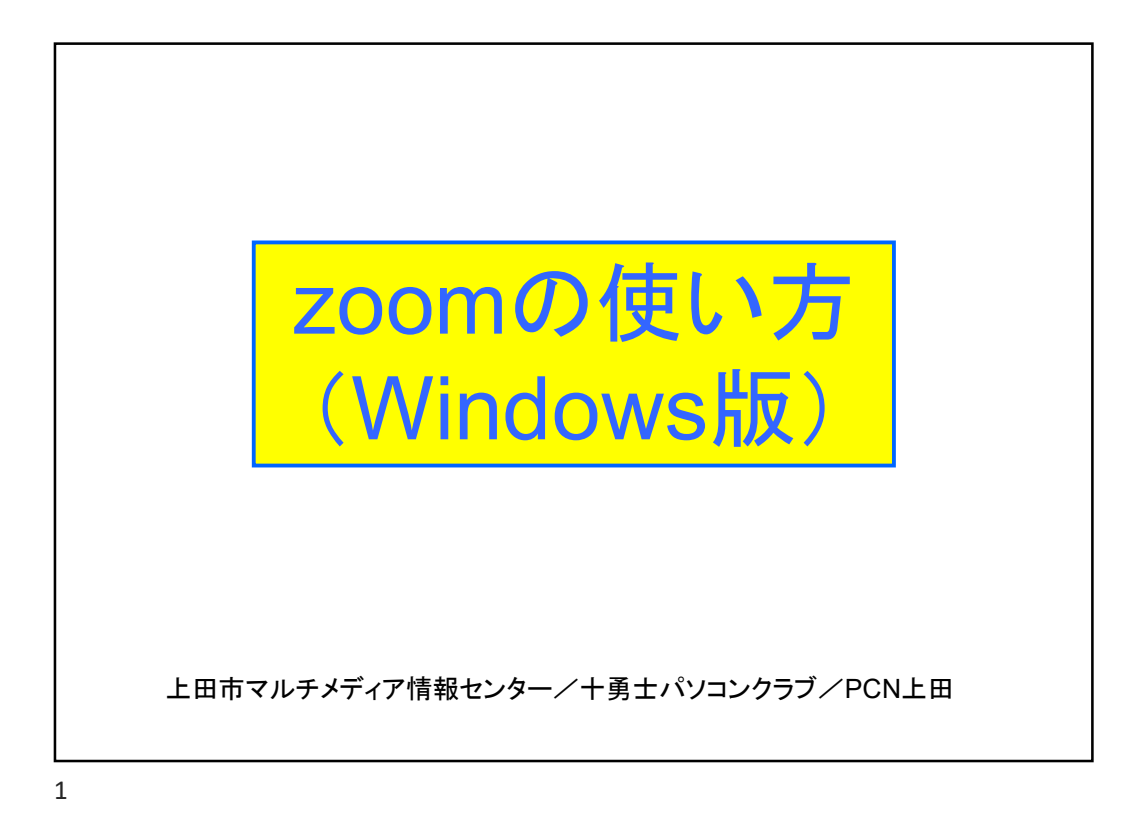

| zoom.usのサイトへアクセス                                                           |                  |            |            |    |
|----------------------------------------------------------------------------|------------------|------------|------------|----|
| Video Conferencina. Web Confer × +                                         |                  | 4 <u>—</u> |            | ×  |
| ←→ C ■ zoom.us 「Zoom.us」へアクセス                                              |                  | <b>Å</b>   | Θ          | 0  |
| デモをリクエスト                                                                   | 1.888.799.9666 U | リース •      | サポー        | 1  |
| 2000 ソリューション・<br>「ミーティングに参加する」<br>をクリック<br>完璧なビティ。<br>クリアな音声。<br>インスタント共有。 | Contender        |            | <b>料です</b> | 夏星 |

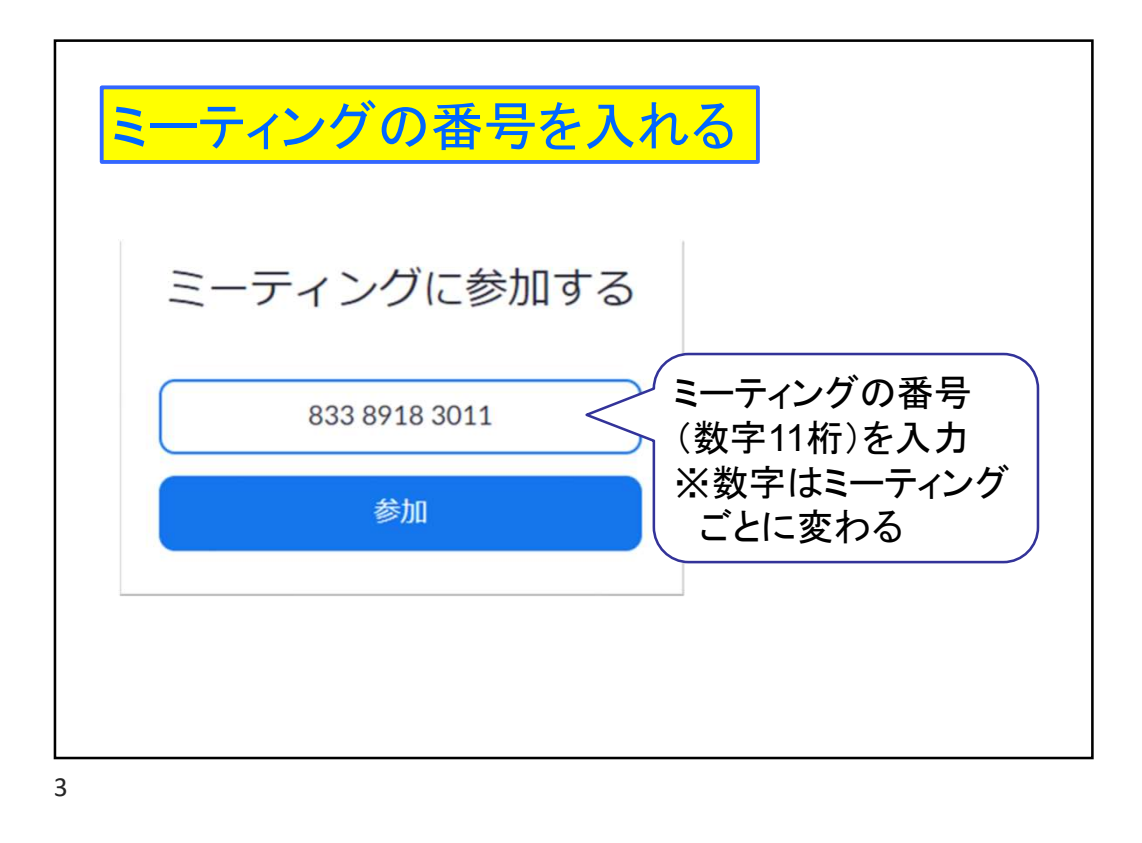

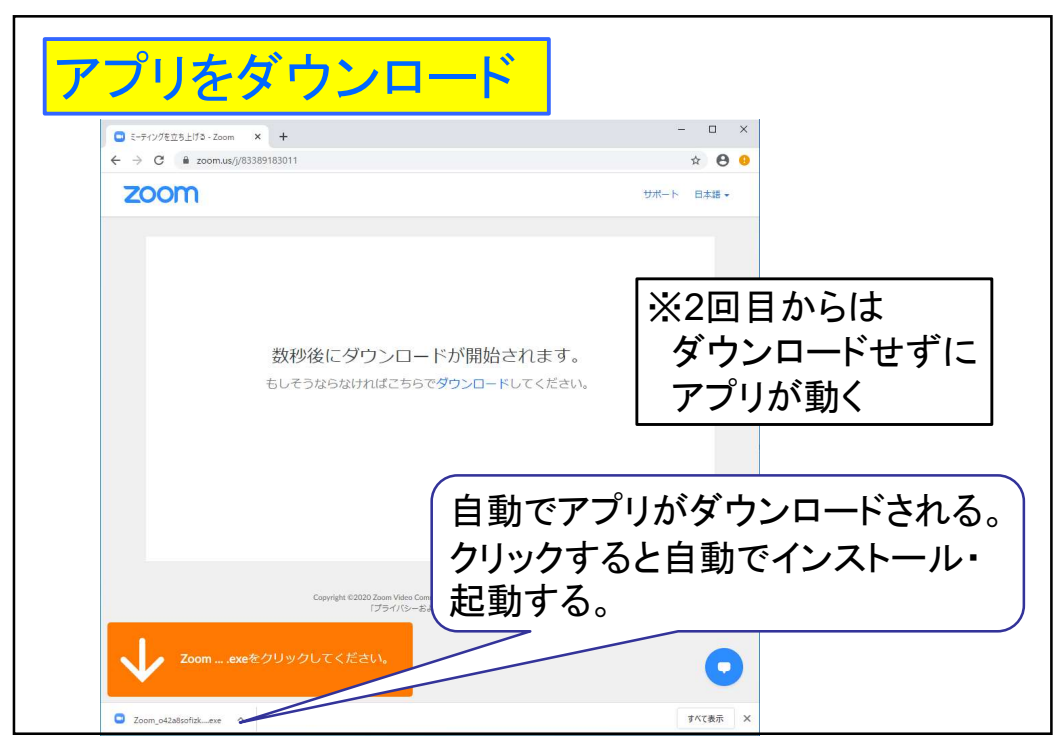

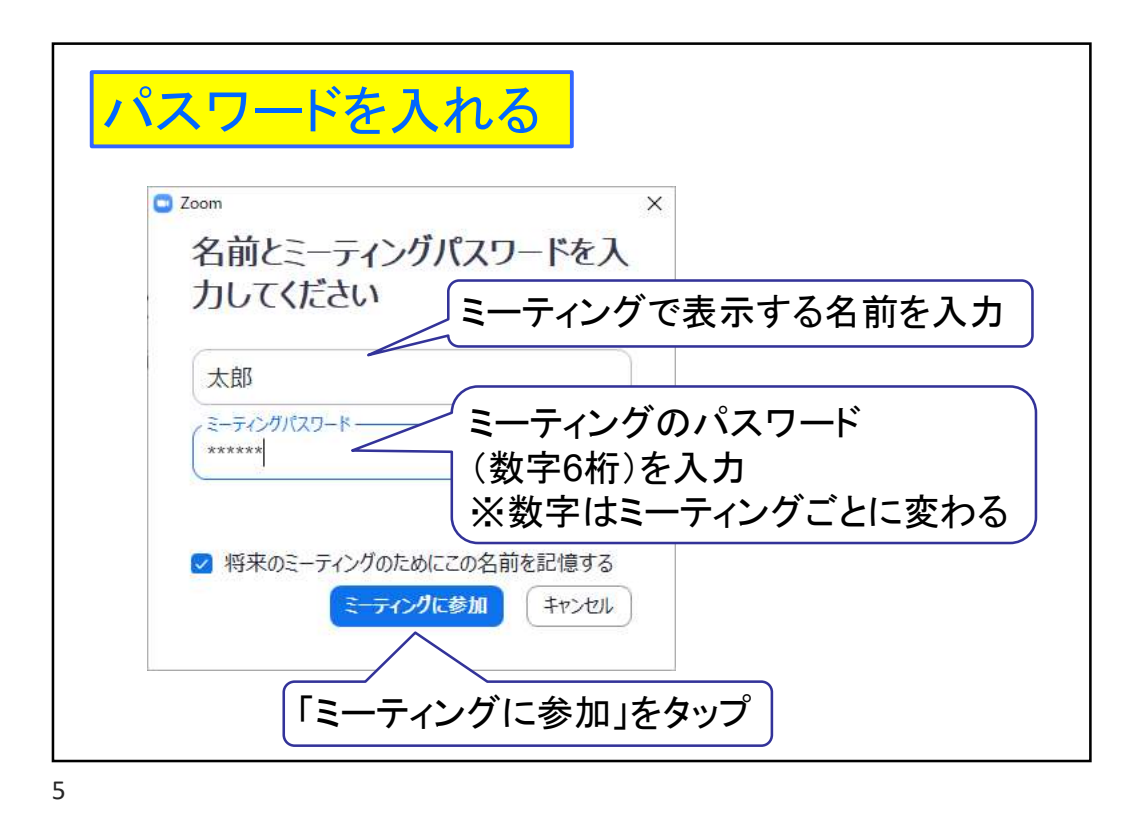

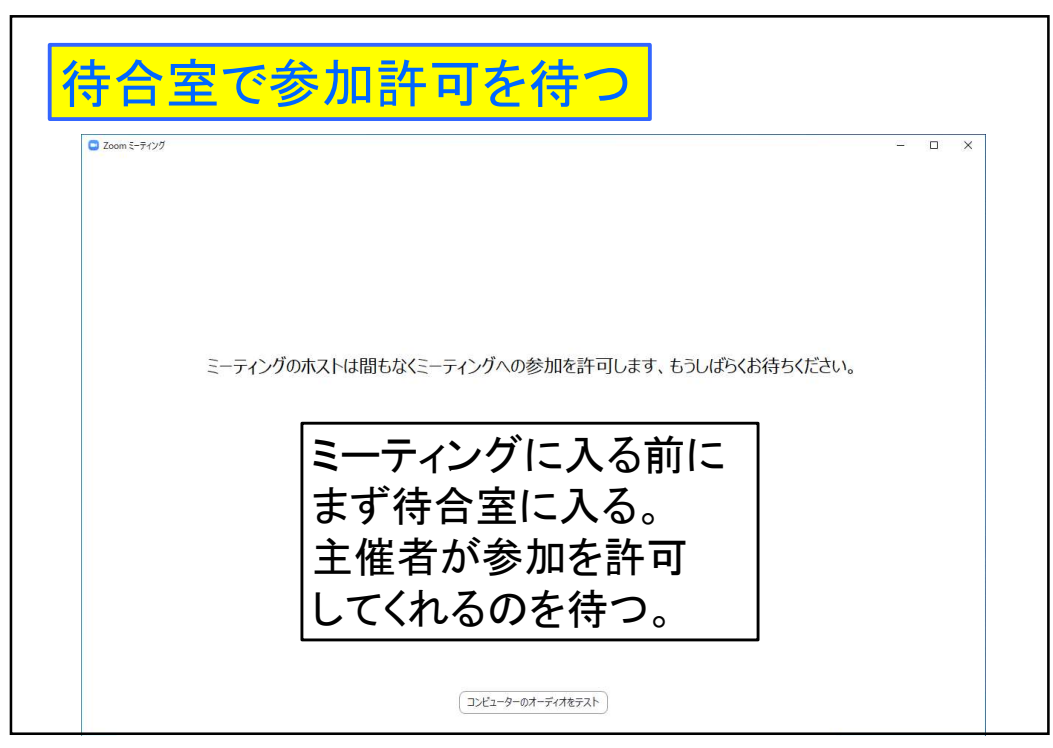

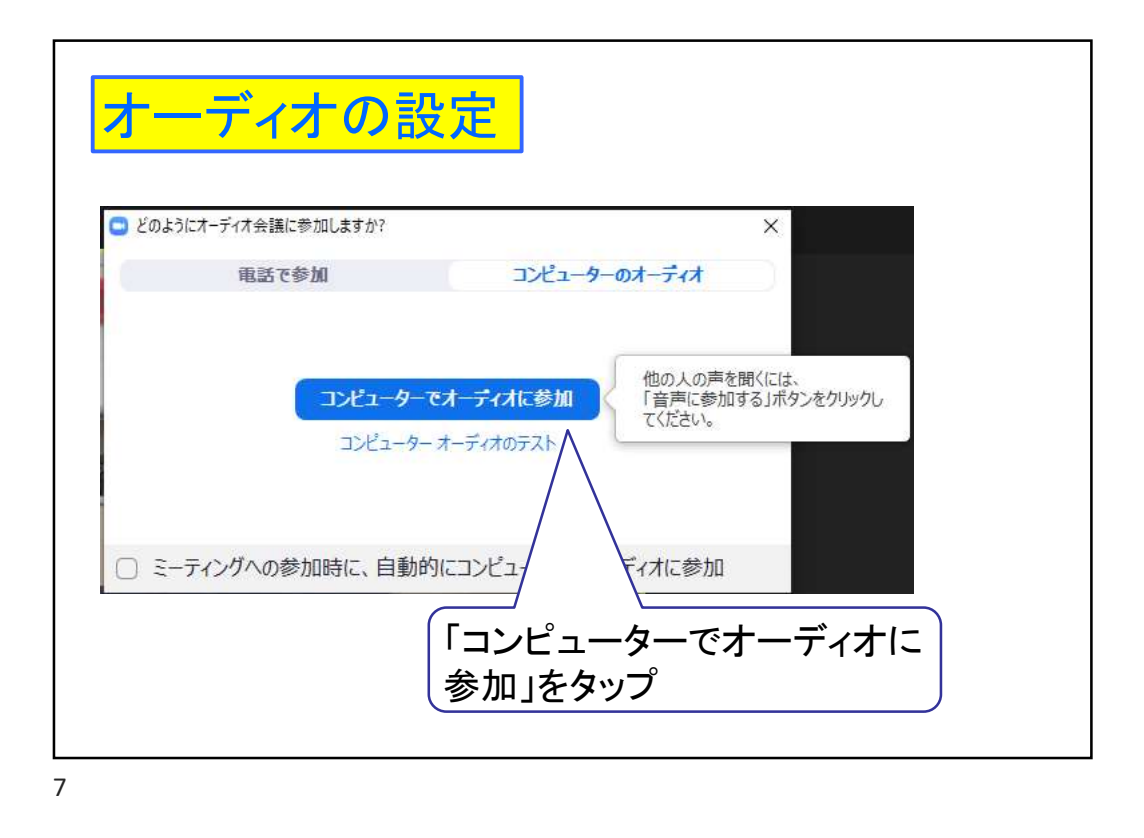

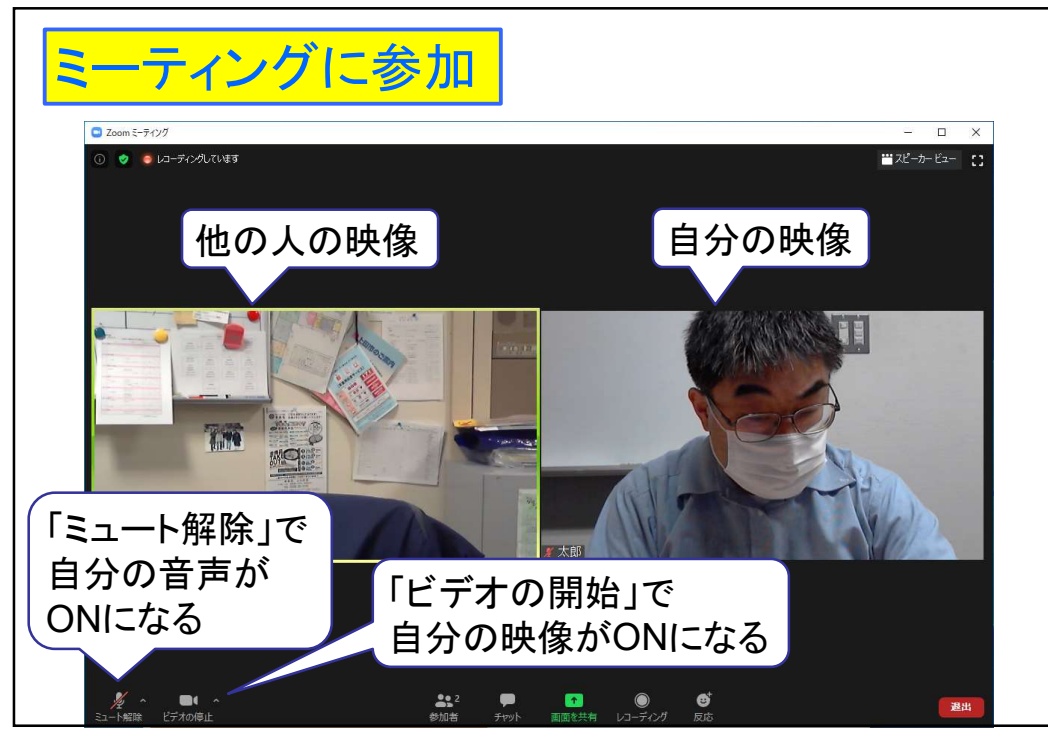

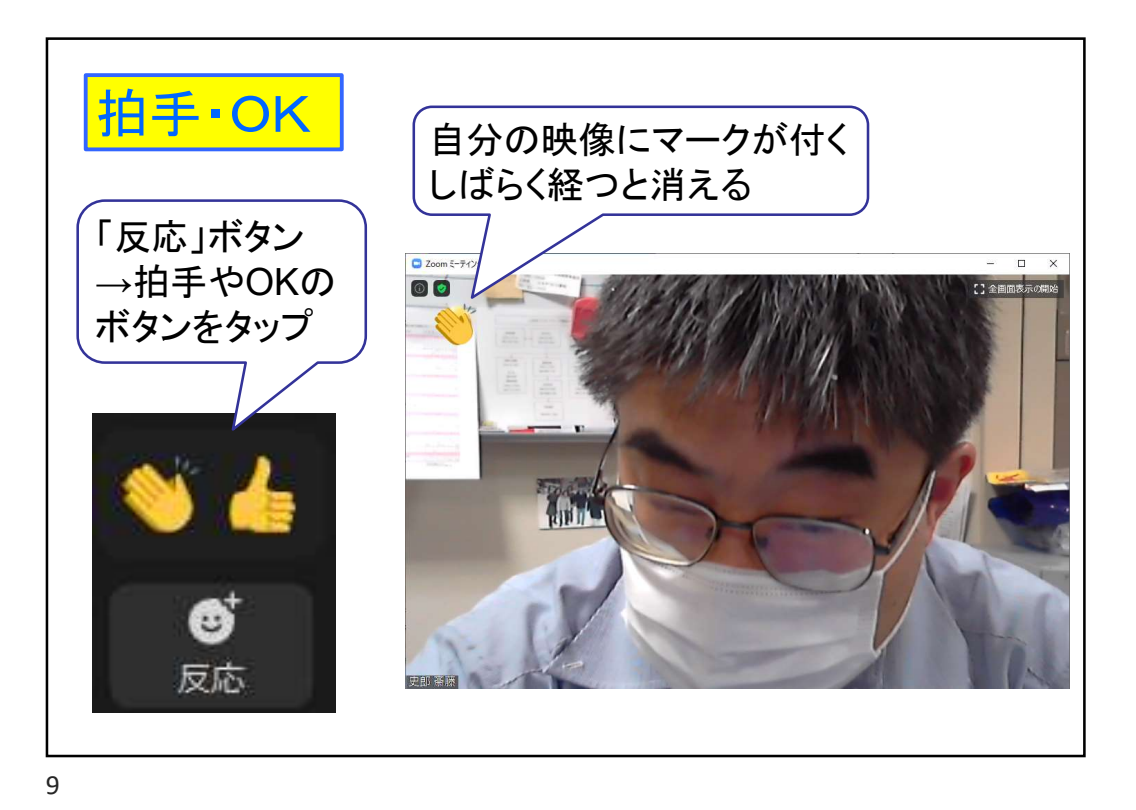

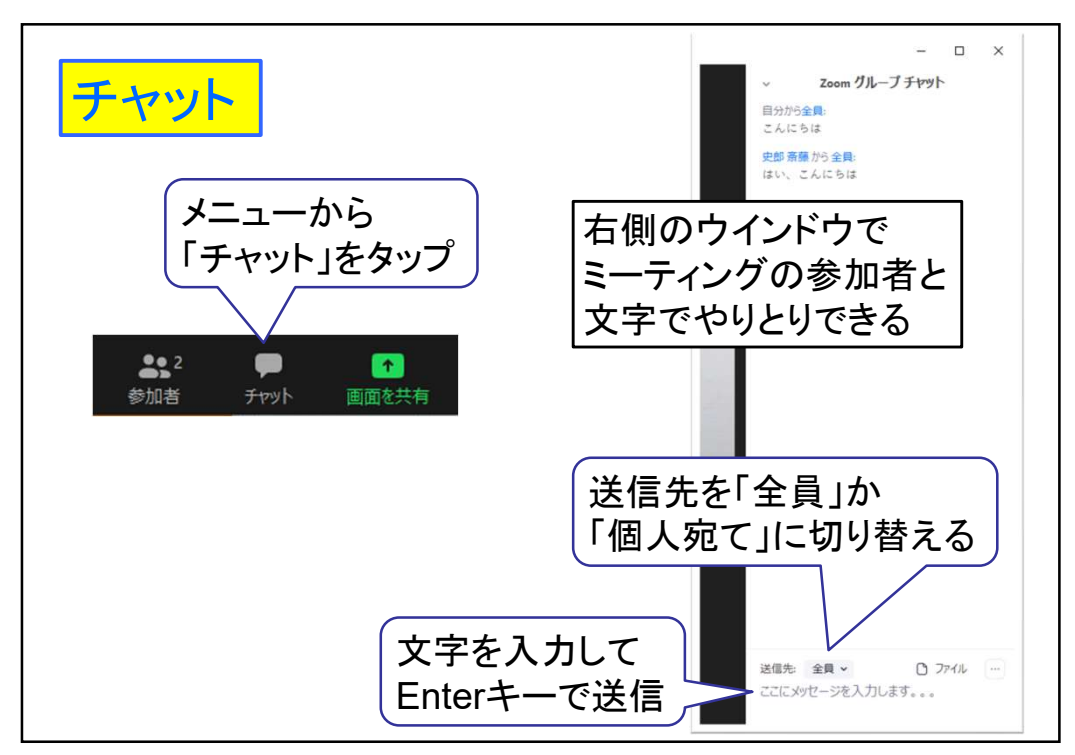

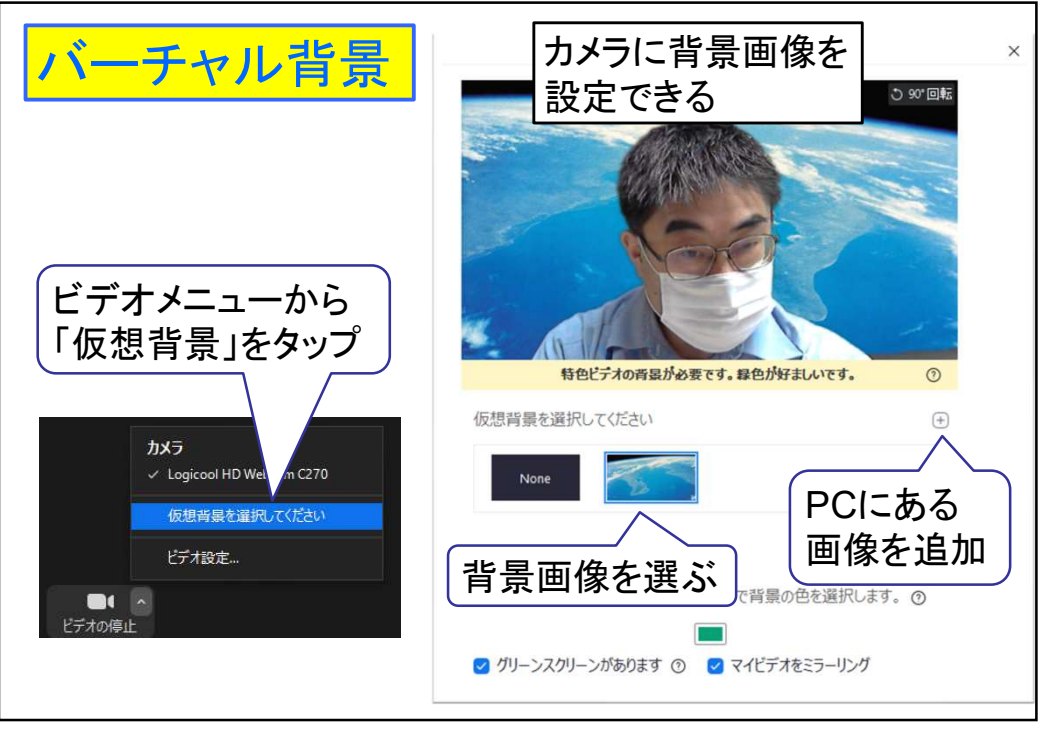

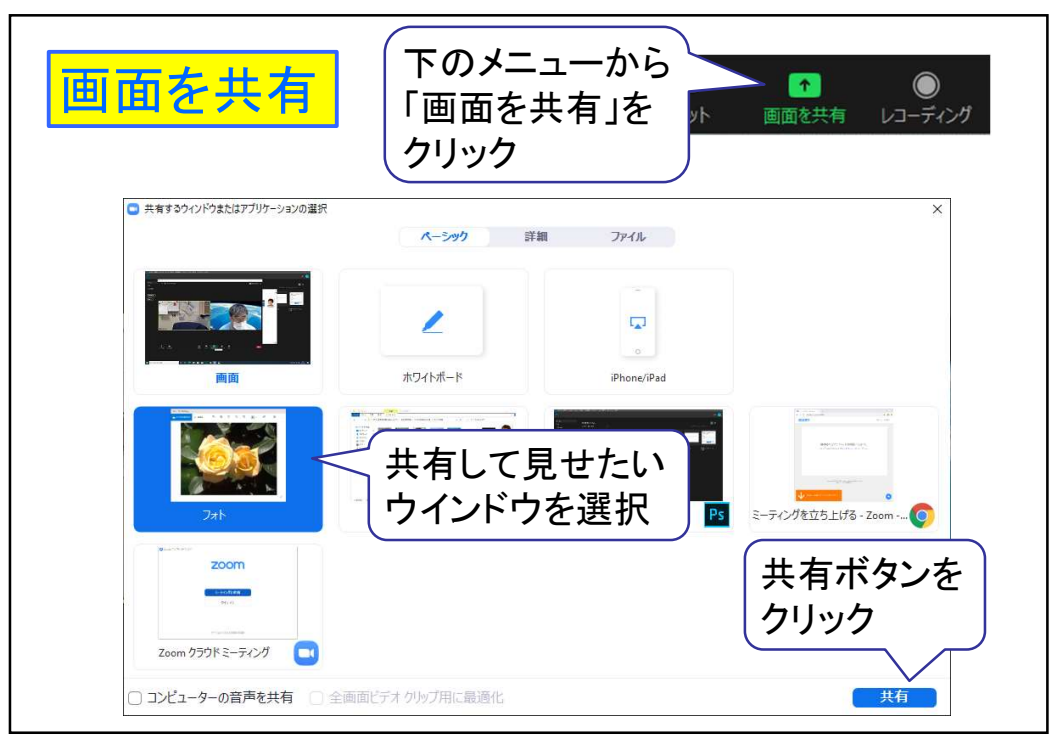

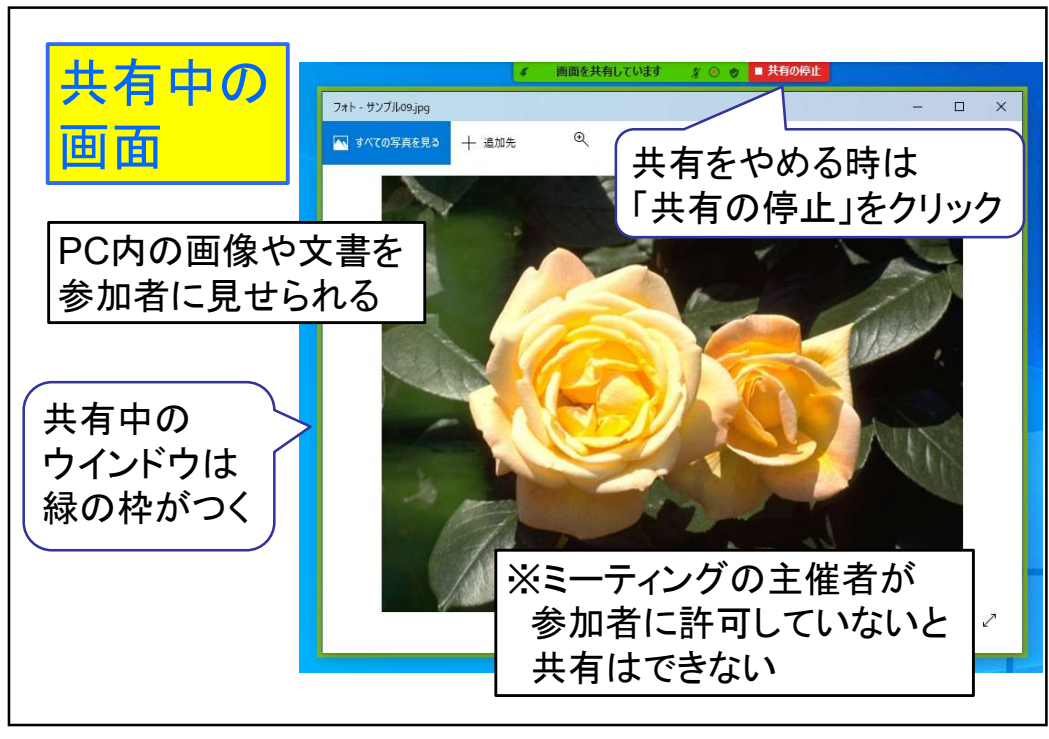

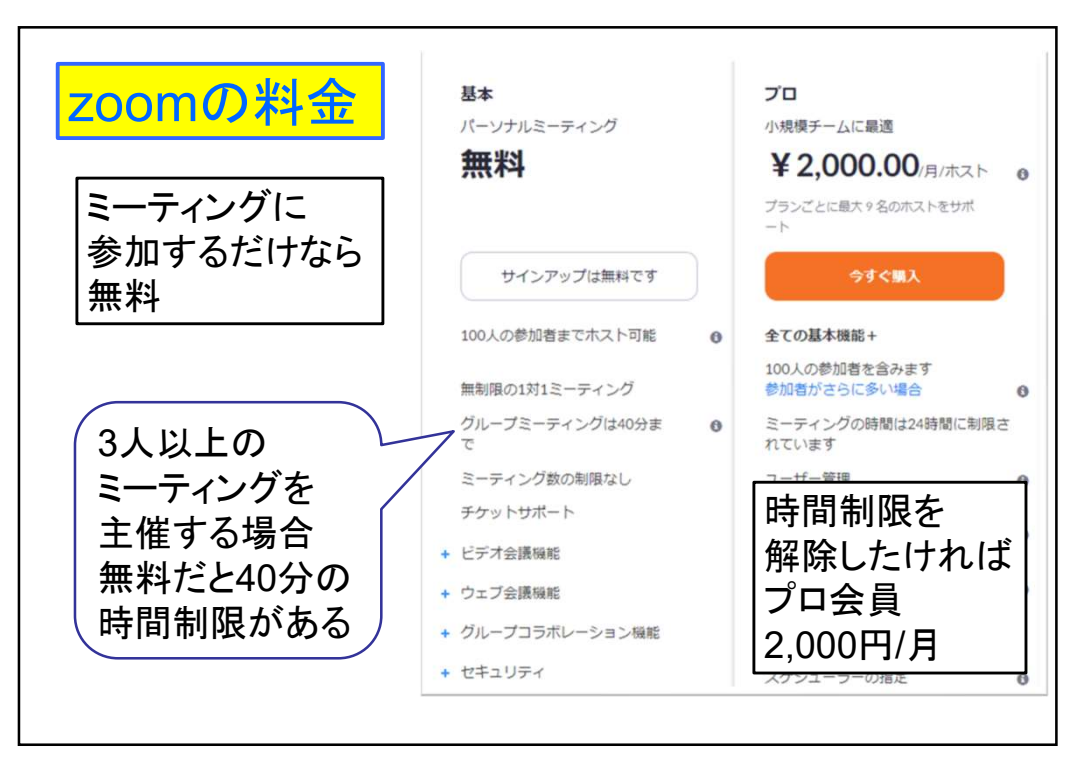

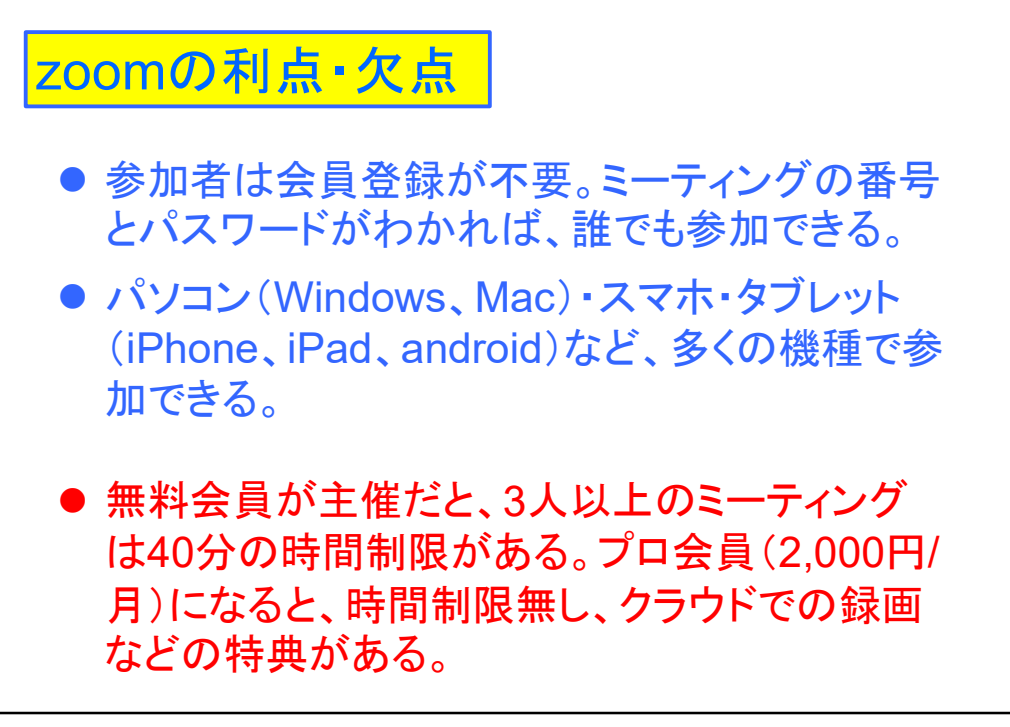